## Constellate: Log In and Authenticate

Last Modified on 02/14/2024 11:15 am EST

**Constellate** is a platform for learning and performing text analysis, building datasets, and sharing analytics course materials. This article covers logging into Constellate and pairing your account with the college to gain full access to the platform.

**Off-campus?** You will need to connect to **EZProxy** before proceeding to ensure that Constellate can properly pair your account with Bryn Mawr College.

- 1. Navigate to constellate.org [].
- 2. Select the "Log In" link at the top right of the page.
- 3. If you already have a JSTOR account, **sign in** using those credentials. If not, select the **"register one"** link. You will then be prompted to fill out a form to register for a JSTOR account. Once you sign in, you will be taken to your **Dashboard**.
- 4. Confirm that the text in the top right corner of the page says "We think you are at Bryn Mawr College." You should also see the message "Full access provided by Bryn Mawr College" below the Constellate logo near the top left of the page.

**Tip:** When you first create and sign in to your JSTOR account, you may need to**sign out** of Constellate and **then sign back in** for it to register that you are at Bryn Mawr College and give you full access to Constellate.

## **Other Constellate Help**

For more detailed instructions for logging into and using Constellate, check out their officialHow-To Guides

## **Questions?**

If you have any additional questions or problems, don't hesitate to reach out to the Help Desk!

Phone: 610-526-7440 | Library and Help Desk hours

Email: help@brynmawr.edu | Service catalog Location: Canaday Library 1st floor